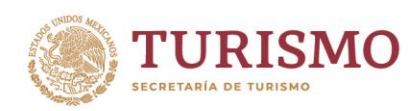

Unidad de Administración y Finanzas Dirección General de Tecnologías de la Información y Comunicación

# MANUAL GENERACIÓN DE HIPERVÍNCULOS (USUARIO)

Viaducto Pdte. Miguel Alemán Valdés No. 81, Col. Escandón 1 Sección, CP. 11800, Alc. Miguel Hidalgo, CDMX. Tel. (55) 3002 6300 www.gob.mx/sectur

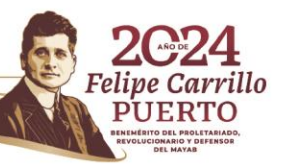

Página 1|22

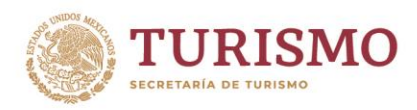

# Contenido

| Acceso al Aplicativo                                  |   |
|-------------------------------------------------------|---|
| Panel Principal                                       | 4 |
| Estatus de eventos                                    | 5 |
| Generación de Nuevo(s) hipervínculo(s)                | 6 |
| Datos                                                 | 6 |
| Aceptar y Subir                                       |   |
| <ul> <li>Error en datos</li> </ul>                    |   |
| <ul> <li>Error en archivos</li> </ul>                 |   |
| Confirmar la generación de Hipervínculo               |   |
| Comprobar Hipervínculo                                |   |
| Consulta de hipervínculo(s) generados                 |   |
| Cancelación de evento "Generación de hipervínculo(s)' | ' |

Viaducto Pdte. Miguel Alemán Valdés No. 81, Col. Escandón 1 Sección, CP. 11800, Alc. Miguel Hidalgo, CDMX. Tel. (55) 3002 6300 www.gob.mx/sectur

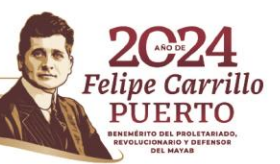

23.5%

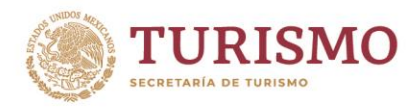

# Acceso al Aplicativo

Para acceder a la página deberá indicar la siguiente dirección <u>https://sistemas.sectur.gob.mx/dgtic-genhiper/web/login/login.cfm</u> mediante su buscador de páginas de internet.

Al ingresar se mostrará la pantalla inicial, en la que deberá:

- Leer las "Condiciones de Uso, Aviso de Privacidad" y aceptarlas marcando los recuadros.
- Colocar las credenciales de RED con las cuales ingresa a su computadora de la <u>SECTUR.</u>
- > Una vez que los datos estén ingresados, oprimir el botón Acceder.

**Usuario**. - Deberá colocar el ID/texto que se encuentra hasta antes del símbolo **@**. **Contraseña**. - Corresponde a "Su" contraseña de acceso al equipo de la SECTUR.

| GOBIERNO DE<br>MÉXICO |                  |                               | Trámites                  | Gobierno             | ٩            |
|-----------------------|------------------|-------------------------------|---------------------------|----------------------|--------------|
| SECTUR                |                  |                               |                           |                      |              |
| Generació             | n de hipe        | rvínculos                     |                           |                      |              |
|                       |                  |                               |                           |                      |              |
| Inicio de sesió       | n                |                               |                           |                      |              |
|                       |                  |                               |                           |                      |              |
| Usuario*:             | Clave de usuario |                               |                           |                      |              |
| Contraseña*:          | Contraseña       |                               |                           |                      |              |
|                       |                  | □ <u>Acepto condiciones d</u> | <u>e uso</u> 🗆 <u>A</u> v | <u>viso de priva</u> | <u>cidad</u> |
|                       |                  |                               |                           |                      |              |
| * Campos obligatorios |                  | Acceder                       |                           |                      |              |

Viaducto Pdte. Miguel Alemán Valdés No. 81, Col. Escandón 1 Sección, CP. 11800, Alc. Miguel Hidalgo, CDMX. Tel. (55) 3002 6300 www.gob.mx/sectur

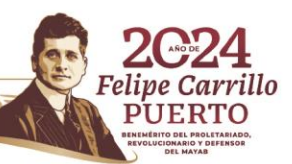

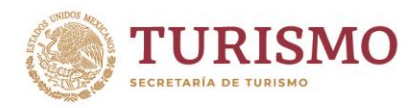

En caso de que alguno de los datos NO coincida con las credenciales o las condiciones de uso, no hayan sido aceptadas, el sistema le mostrará el siguiente mensaje y no le permitirá el acceso hasta que las credenciales sean debidamente acreditadas.

| Generación de hipervínculos |                                                                                                    |  |  |  |  |
|-----------------------------|----------------------------------------------------------------------------------------------------|--|--|--|--|
| Inicio de sesión            |                                                                                                    |  |  |  |  |
| La<br>Tam<br>Tan            | <b>;Error!</b><br>s credenciales usuario o clave, no son correctas por favor verifique.<br>Ibién deberá acepta las condiciones de uso para ingresar al sistema<br>Ibién deberá aceptar el aviso de privacidad para ingresar al sistema |  |  |  |  |
| Usuario*:                   | mebarreras                                                                                                    |  |  |  |  |
| Contraseña*:                |                                                                                                    |  |  |  |  |
|                             | Acepto condiciones de uso<br>Aviso de privacidad<br>Este campo es obligatorio                                                                                                    |  |  |  |  |

# **Panel Principal**

Toda vez que ingresado al aplicativo, se mostrará la siguiente pantalla.

Viaducto Pdte. Miguel Alemán Valdés No. 81, Col. Escandón 1 Sección, CP. 11800, Alc. Miguel Hidalgo, CDMX. Tel. (55) 3002 6300 www.gob.mx/sectur

3 JURSS

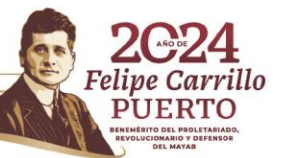

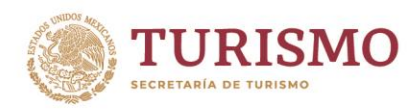

Unidad de Administración y Finanzas Dirección General de Tecnologías de la Información y Comunicación

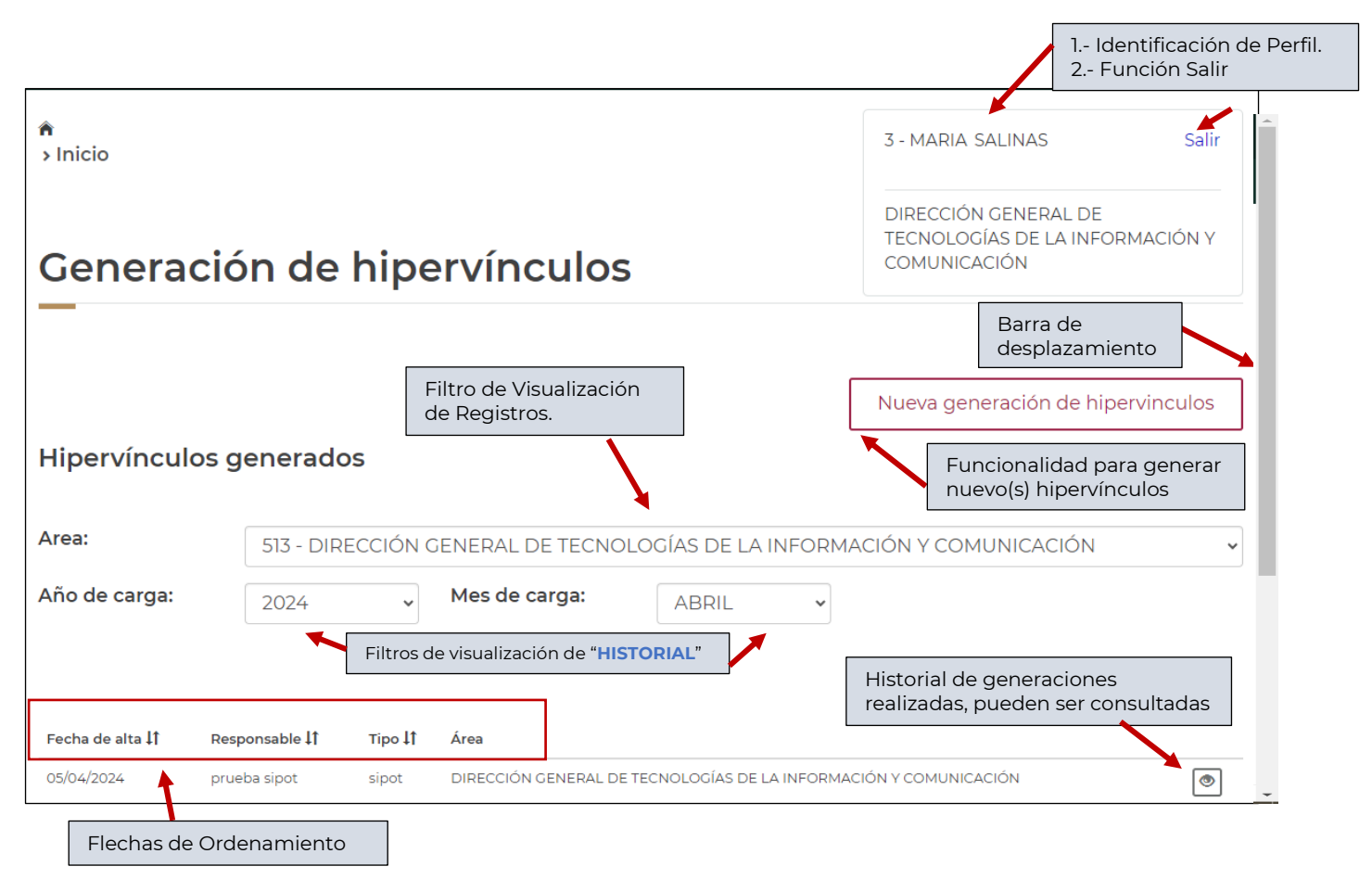

Sobre esta pantalla, el usuario podrá visualizar los registros que se han generado, por default al ingresar al sistema, se mostrarán los registros del **mes y año actual**, El sistema le permitirá:

- Ordenar las columnas en orden ascendente o descendente mediante los iconos flecha que se encuentran sobre cada columna.
- > Visualizar los registros y consultar el detalle sobre cada uno.

## Estatus de eventos

Es importante recordar que cada registro mostrado en el panel de consulta es un "evento" de generación de hipervínculos, ya que cada registro puede contener 1 o "N", hipervínculos, por lo que cada evento contiene un estatus que involucra a N links.

Cada registro contiene un estatus mismo que se describe a continuación.

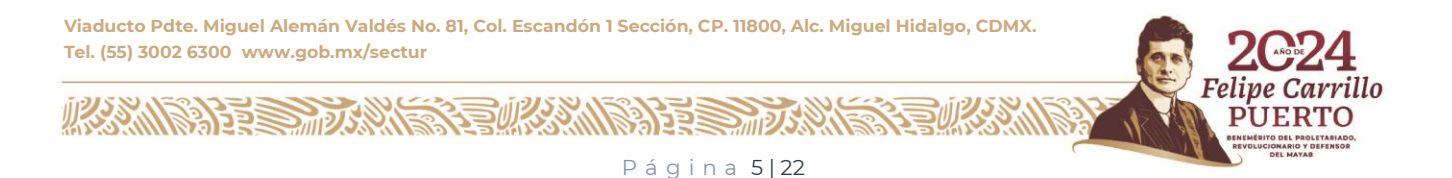

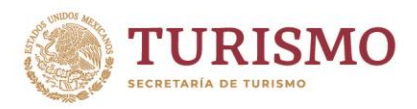

| Hipervínculo     | s generados   |          |                |                |                          |       |   |   |
|------------------|---------------|----------|----------------|----------------|--------------------------|-------|---|---|
| Area:            | 513 - DIREC   | CIÓN GEN | ERAL DE TECNOL | OGÍAS DE LA IN | IFORMACIÓN Y COMUNIC/    | ACIÓN |   | * |
| Año de carga:    | 2024          | ~ M      | es de carga:   | SEPTIEMBR      | RE 🗸                     |       |   |   |
|                  |               |          |                |                |                          |       |   |   |
| Fecha de alta ↓↑ | Responsable 🎝 | Tipo 🎝   | Justificación  | Usu. Alta      | Estatus                  | Id    |   |   |
| 23/09/2024       | adf           | sectur   | asdf           | mebarreras     | Cancelado por el usuario | 35    | ۲ |   |
| 23/09/2024       | asdf          | sectur   | asdf           | mebarreras     | Activo                   | 34    | ۲ | × |
| 19/09/2024       | JMRB          | sectur   | Prueba de JMRB | jmramirez      | Completado               | 33    | ۲ |   |
|                  |               |          |                |                |                          |       |   |   |

Cancelado por el usuario: Indica que el evento fue cancelado manualmente por un usuario y ha colocado la justificación para realizar esta acción, el detalle puede ser consultado a través de la funcionalidad consulta.

Activo Registro que no ha cumplido la fecha útil colocada por el usuario, este tipo de eventos, aun permite la funcionalidad de cancelación.

Completado: Evento que ha llegado a su fecha útil por lo que el sistema lo ha inactivado en automático, dejando sin funcionalidad a las URL que se hayan generado a través de este evento. Sobre este registro únicamente se permite la consulta.

## Generación de Nuevo(s) hipervínculo(s)

#### Datos

Para acceder a la generación de un nuevo registro el cual contendrá los hipervínculos, deberá oprimir la funcionalidad "Nueva generación de hipervínculos"

# Nueva generación de hipervinculos

Se mostrará la pantalla "Generación de hipervínculos".

Viaducto Pdte. Miguel Alemán Valdés No. 81, Col. Escandón 1 Sección, CP. 11800, Alc. Miguel Hidalgo, CDMX. Tel. (55) 3002 6300 www.gob.mx/sectur

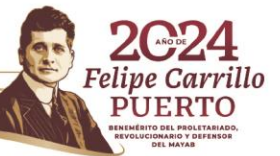

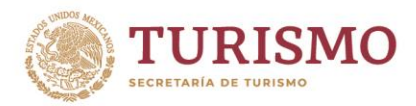

| Generación de hipervínculos                                                                                                    |  |  |  |  |  |
|----------------------------------------------------------------------------------------------------|--|--|--|--|--|
| Completa la información (prueba)                                                                                                    |  |  |  |  |  |
| Tipo de carga*:         - SELECCIONA -                                                                                                    |  |  |  |  |  |
| Área responsable de las URL*:                                                                                                    |  |  |  |  |  |
| Responsable *:                                                                                                    |  |  |  |  |  |
| Justificación *:                                                                                                    |  |  |  |  |  |
| Fecha de vigencia*:         No mayor a 6 años         Image: Sector of the sector of the sector of th |  |  |  |  |  |
| <ul> <li>Toma en cuenta:</li> <li>Solo se permitirán los archivos de Office, documentos PDF, imagen JPG, archivos comprimidos ZIP y MP4.</li> <li>Se renombrarán los archivos cuyo nombre tengan caracteres especiales, espacios en blanco y acentos.</li> <li>Se acortarán a 32 caracteres (extensión incluida) los nombres de los archivos que sobrepasen esta longitud.</li> <li>El tamaño máximo permitido por cada archivo es de 27 MB. De tratarse de un archivo PDF, por favor intente usar el software PDF24 (instalado en todos los equipos) para comprimir y reducir el tamaño del archivo.</li> <li>Cuando el archivo supere los 27 MB, y sea requerimiento mantenerlo en su totalidad, se deberá solicitar vía oficio a la DGTIC, en conjunto con el formato para servicios de URL, localizado en la siguiente dirección:</li> </ul>                                                                                                    |  |  |  |  |  |
| Archivos *:                                                                                                    |  |  |  |  |  |
| Arrastra y suelta aquí todos los archivos a subir.<br>O has clic en el botón Examinar.                                                                                                    |  |  |  |  |  |
| Elegir archivos Ninguno archivo selec.                                                                                                    |  |  |  |  |  |
|                                                                                                    |  |  |  |  |  |
| * Campos obligatorios                                                                                                    |  |  |  |  |  |
| Regresar Aceptar y subir                                                                                                    |  |  |  |  |  |
|                                                                                                    |  |  |  |  |  |

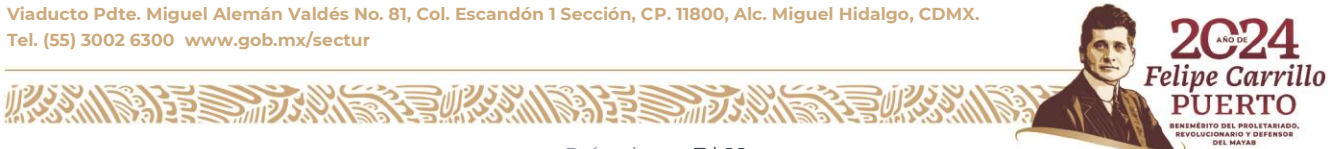

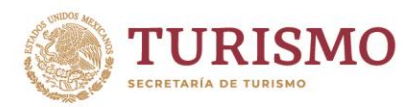

# En la cual:

Tipo de carga: Es un combo de selección que mostrará únicamente 2 opciones

**SECTUR**: Aquella información que no pertenece a obligaciones de transparencia. **SIPOT**: Refiere a aquella información que tiene relación con obligación de Transparencia.

La selección de cada opción, cambiará la ruta sobre la cual, se generará el resguardo de los archivos ligados a la URL o Hipervínculo.

**Área responsable de las URL\*:** El dato de este campo se determina por default de acuerdo al perfil del usuario, usualmente no podrá modificar el valor a menos que su usuario, haya sido indicado con el manejo de más de l área o DG.

**Responsable \*:** El responsable corresponde a un campo de texto libre OBLIGATORIO, se sugiere colocar el nombre del usuario responsable solicitante de los hipervínculos.

**Justificación \*:** Campo de edición libre y OBLIGATORIO, se sugiere colocar un texto que a futuro pueda ser consultado y brindar información del motivo de la generación.

**Fecha de Vigencia \*:** Campo de tipo fecha, en la cual deberá indicar los años de vigencia (expresado en fecha) para los archivos generados en hipervínculos. El sistema le permitirá capturar como máximo 6 años posterior a la fecha en la que se encuentre generando un nuevo registro.

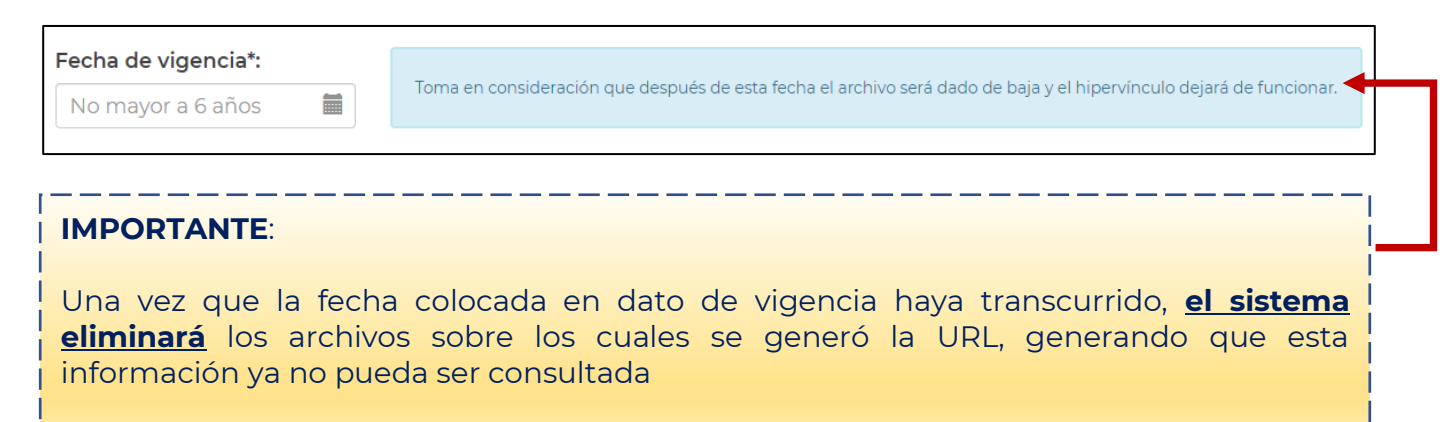

Viaducto Pdte. Miguel Alemán Valdés No. 81, Col. Escandón 1 Sección, CP. 11800, Alc. Miguel Hidalgo, CDMX. Tel. (55) 3002 6300 www.gob.mx/sectur

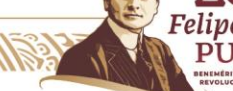

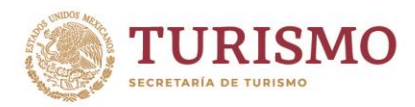

# Toma en cuenta

#### **IMPORTANTE**:

Se sugiere revisar las consideraciones y características que los archivos deberán de tener para una generación exitosa.

Estas consideraciones se encuentran en el cuadro indicado a continuación.

#### Toma en cuenta:

- Solo se permitirán los archivos de Office, documentos PDF, imagen JPG, archivos comprimidos ZIP y MP4.
- Se renombrarán los archivos cuyo nombre tengan caracteres especiales, espacios en blanco y acentos.
- Se acortarán a 32 caracteres (extensión incluida) los nombres de los archivos que sobrepasen esta longitud.

El tamaño máximo permitido por cada archivo es de 27 MB. De tratarse de un archivo PDF, por favor intente usar el software PDF24 (instalado en todos los equipos) para comprimir y reducir el tamaño del archivo.
Cuando el archivo supere los 27 MB, y sea requerimiento mantenerlo en su totalidad, se deberá solicitar vía oficio a la DGTIC, en conjunto con el formato para servicios de URL, localizado en la siguiente dirección: <a href="https://sistemas.sectur.gob.mx/Formatos\_DGTIC">https://sistemas.sectur.gob.mx/Formatos\_DGTIC</a>

#### Importante considerar que para los archivos MP4 se sugiere una resolución 720pix.

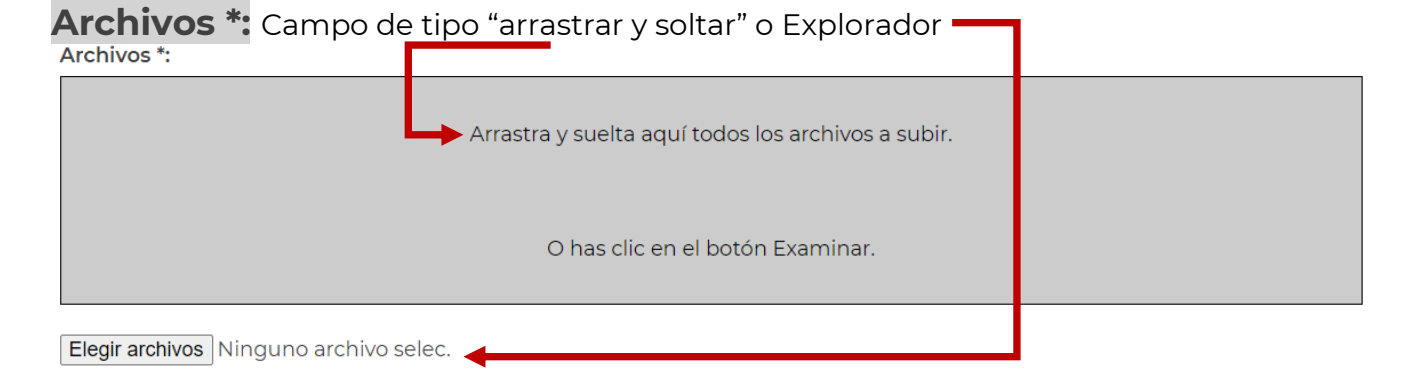

Este campo le permitirá seleccionar los archivos sobre los cuales desea generar los hipervínculos.

# Botones

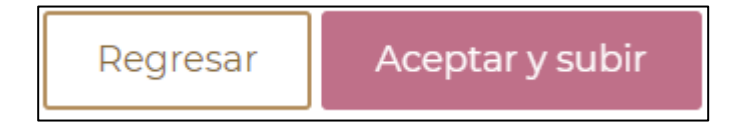

Viaducto Pdte. Miguel Alemán Valdés No. 81, Col. Escandón 1 Sección, CP. 11800, Alc. Miguel Hidalgo, CDMX. Tel. (55) 3002 6300 www.gob.mx/sectur

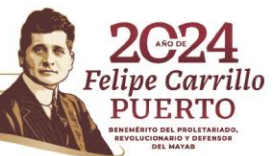

Página 9|22

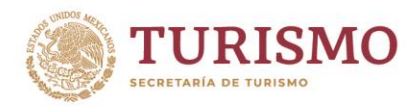

**Regresar**: Al oprimir el botón regresará al panel principal y la información quedará descartada y no se guardará.

Aceptar y Subir: El botón únicamente se mostrará habilitado cuando se hayan indicado archivos para subir o generar hipervínculos. Al oprimir este botón, se realizará una serie de validaciones.

Error en datos

Cuando el sistema detecte falta de datos en las capturas, se emitirá el siguiente mensaje en la cabecera de la pantalla y el dato requirente, será enmarcado en rojo.

| GOBIERNO DE<br>MÉXICO                                                                                                    |                                                                                                    | Trámites Gobierno                                                                                                    | q        |
|----------------------------------------------------------------------------------------------------|----------------------------------------------------------------------------------------------------|----------------------------------------------------------------------------------------------------|----------|
| SECTUR                                                                                                    |                                                                                                    |                                                                                                    |          |
| Generación d                                                                                                    | le hipervínculos                                                                                                    | COMUNICACIÓN                                                                                                    |          |
|                                                                                                    | ¡Error!                                                                                                    |                                                                                                    |          |
| Tipo de carga*:                                                                                                    | ~                                                                                                    |                                                                                                    |          |
| Área responsable de las URL*:<br>513 - DIRECCIÓN GENERAL DE                                                                                                    | TECNOLOGÍAS DE LA INFORMACIÓN Y COMU                                                                                                    | INICACIÓN - (DGTIC)                                                                                                    | ~        |
| prueba<br>Justificación *:<br>prueba de carga                                                                                                    |                                                                                                    |                                                                                                    |          |
| Fecha de vigencia*:<br>No mayor a 6 años 🗮<br>Campo obligatorio                                                                                                    | Toma en consideración que después de esta fecha el arch                                                                                                    | iivo será dado de baja y el hipervíncu 🔓 dejará de funciona                                                                                                    | <i>.</i> |
| Toma en cuenta:<br>- Solo se permitirán los arch<br>- Se renombrarán los archiv<br>- Se acortarán a 32 caracter<br>- El tamaño máximo permi<br>software PDF24 (instalado<br>- Cuando el archivo supere<br>DGTIC, en conjunto con el f<br>https://sistemas.sectur.gob. | nivos de Office, documentos PDF, imagen JPG,<br>vos cuyo nombre tengan caracteres especiales,<br>es (extensión incluida) los nombres de los arch<br><b>itido</b> por cada archivo es de <b>27 MB.</b> De tratarse<br>en todos los equipos) <b>para comprimir</b> y reduci<br><b>los 27 MB</b> , y sea requerimiento mantenerlo en<br>formato para servicios de URL, localizado en la<br><u>mx/Formatos_DGTIC</u> | archivos comprimidos ZIP y MP4.<br>espacios en blanco y acentos.<br>ivos que sobrepasen esta longitud.<br>de un archivo PDF, por favor intente <b>usar el</b><br>ir el tamaño del archivo.<br>su totalidad, se deberá solicitar vía oficio a la<br>siguiente dirección: | 3        |

Viaducto Pdte. Miguel Alemán Valdés No. 81, Col. Escandón 1 Sección, CP. 11800, Alc. Miguel Hidalgo, CDMX. Tel. (55) 3002 6300 www.gob.mx/sectur

33023

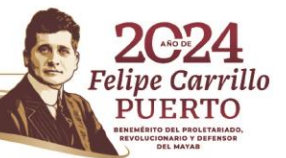

2012

SAESE

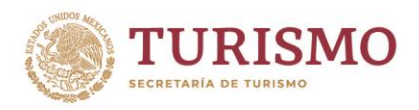

## > Error en archivos

Cuando el sistema detecte algún error en los archivos indicados, enviara el siguiente mensaje sobre la cabecera.

| <ul> <li>&gt; Inicio</li> <li>&gt; Generación de hiérvínculos</li> </ul>                                                                                                    | 3 - MARIA EUSTOLIA BARRERA Salir<br>SALINAS                                                                           |  |  |  |
|----------------------------------------------------------------------------------------------------|----------------------------------------------------------------------------------------------------|--|--|--|
|                                                                                                    | DIRECCIÓN GENERAL DE<br>TECNOLOGÍAS DE LA INFORMACIÓN Y<br>COMUNICACIÓN                                               |  |  |  |
| Generación de hipervínculos                                                                                                    |                                                                                                    |  |  |  |
| Atención. Se detectan archivos no permitidos para transferencia                                                                                                    | . Por favor verifique.                                                                                                |  |  |  |
| V sobre el detalle de archivos, se mostrará en colores la validación                                                                                                    |                                                                                                    |  |  |  |
| Y sobre el detalle de archivos, se mostrará en colores la valic                                                                                                    | <mark>ación.</mark>                                                                                                   |  |  |  |
| Y sobre el detalle de archivos, se mostrará en colores la valic<br>Archivo : Adobe Coldfusion Anthology - The Best of The Fusion Authority.pdf S<br>Adobe_Coldfusion_AnthologyThe_Best_of_The_Fusion_Authority.pdf Ok.<br>Archivo : biacora_actividades_JDP_al 20210525.xlsx Será renombrado a: biacor<br>Archivo : demo_01 áéióú ÁÉIÓÚ ñÑ %&\$#-!()]]={}@.pdf Será renombrado a: der                                                                                                    | <mark>ación.</mark><br>ierá renombrado a:<br>a_actividades_JDP_al_20210525.xlsx Ok.<br>no_01_aeiou_AEIOU_nNpdf Ok.    |  |  |  |
| Y sobre el detalle de archivos, se mostrará en colores la valic<br>Archivo : Adobe Coldfusion Anthology - The Best of The Fusion Authority.pdf S<br>Adobe_Coldfusion_AnthologyThe_Best_of_The_Fusion_Authority.pdf Ok.<br>Archivo : biacora_actividades_JDP_al 20210525.xlsx Será renombrado a: biacor<br>Archivo : demo_01 áéióú ÁÉÍÓÚ ñÑ %&\$#-!()[]={}@.pdf Será renombrado a: der<br>Archivo : demo_01.docx Ok.<br>Archivo : demo_02.docx Ok.                                                                                                    | <mark>ación.</mark><br>ierá renombrado a:<br>a_actividades_JDP_al_20210525.xlsx Ok.<br>no_01_aeiou_AEIOU_nNpdf Ok.    |  |  |  |
| Y sobre el detalle de archivos, se mostrará en colores la valic<br>Archivo : Adobe Coldfusion Anthology - The Best of The Fusion Authority.pdf S<br>Adobe_Coldfusion_AnthologyThe_Best_of_The_Fusion_Authority.pdf Ok.<br>Archivo : biacora_actividades_JDP_al 20210525.xlsx Será renombrado a: biacor<br>Archivo : demo_01 áéíóú ÁÉÍÓÚ ñÑ %&\$#-!()[]={}@.pdf Será renombrado a: der<br>Archivo : demo_01.docx Ok.<br>Archivo : demo_02.docx Ok.<br>Archivo : demo_02.pdf Ok.                                                                                                    | <mark>ación.</mark><br>ierá renombrado a:<br>a_actividades_JDP_al_20210525.xlsx Ok.<br>no_01_aeiou_AEIOU_nNpdf Ok.    |  |  |  |
| Y sobre el detalle de archivos, se mostrará en colores la valic<br>Archivo : Adobe Coldfusion Anthology - The Best of The Fusion Authority.pdf S<br>Adobe_Coldfusion_AnthologyThe_Best_of_The_Fusion_Authority.pdf Ok.<br>Archivo : biacora_actividades_JDP_al 20210525.xlsx Será renombrado a: biacor<br>Archivo : demo_01 áéióú ÁÉIÓÚ ñÑ %&\$#-!()[]={}@.pdf Será renombrado a: der<br>Archivo : demo_01.docx Ok.<br>Archivo : demo_02.docx Ok.<br>Archivo : demo_02.pdf Ok.<br>Archivo : demo_03.docx Ok.                                                                                                    | <mark>ación.</mark><br>ierá renombrado a:<br>a_actividades_JDP_al_20210525.xlsx Ok.<br>no_01_aeiou_AEIOU_nNpdf Ok.    |  |  |  |
| Y sobre el detalle de archivos, se mostrará en colores la valic<br>Archivo : Adobe Coldfusion Anthology - The Best of The Fusion Authority.pdf S<br>Adobe_Coldfusion_AnthologyThe_Best_of_The_Fusion_Authority.pdf Ok.<br>Archivo : biacora_actividades_JDP_al 20210525.xlsx Será renombrado a: biacor<br>Archivo : demo_01 áéióú ÁÉÍÓÚ ñÑ %&\$#-!()[]={}@.pdf Será renombrado a: der<br>Archivo : demo_01.docx Ok.<br>Archivo : demo_02.docx Ok.<br>Archivo : demo_02.pdf Ok.<br>Archivo : demo_03.docx Ok.<br>Archivo : demo_03.pdf Ok.<br>Archivo : Firma 2021.pptx Será renombrado a: Firma_2021.pptx Ok.                                                                                                    | <mark>ación.</mark><br>ierá renombrado a:<br>a_actividades_JDP_al_20210525.xlsx Ok.<br>no_01_aeiou_AEIOU_nNpdf Ok.    |  |  |  |
| Y sobre el detalle de archivos, se mostrará en colores la valic<br>Archivo : Adobe Coldfusion Anthology - The Best of The Fusion Authority.pdf S<br>Adobe_Coldfusion_AnthologyThe_Best_of_The_Fusion_Authority.pdf Ok.<br>Archivo : biacora_actividades_JDP_al 20210525.xlsx Será renombrado a: biacor<br>Archivo : demo_01 áéióú ÁÉÍÓÚ ñÑ %&\$#-!()[]={}@.pdf Será renombrado a: der<br>Archivo : demo_01.docx Ok.<br>Archivo : demo_02.docx Ok.<br>Archivo : demo_02.pdf Ok.<br>Archivo : demo_03.docx Ok.<br>Archivo : demo_03.pdf Ok.<br>Archivo : Firma 2021.pptx Será renombrado a: Firma_2021.pptx Ok.<br>Archivo : forest-931706_640.jpg Será renombrado a: forest_931706_640.jpg Ok.                                                                                                    | <mark>ación.</mark><br>ierá renombrado a:<br>a_actividades_JDP_al_20210525.xlsx Ok.<br>no_01_aeiou_AEIOU_nNpdf Ok.    |  |  |  |
| Y sobre el detalle de archivos, se mostrará en colores la valic<br>Archivo : Adobe Coldfusion Anthology - The Best of The Fusion Authority.pdf S<br>Adobe_Coldfusion_AnthologyThe_Best_of_The_Fusion_Authority.pdf Ok.<br>Archivo : biacora_actividades_JDP_al 20210525.xlsx Será renombrado a: biacor<br>Archivo : demo_01 áéióú ÁÉIÓÚ ñÑ %&\$#-!()[]={}@.pdf Será renombrado a: der<br>Archivo : demo_01.docx Ok.<br>Archivo : demo_02.docx Ok.<br>Archivo : demo_02.pdf Ok.<br>Archivo : demo_03.docx Ok.<br>Archivo : demo_03.pdf Ok.<br>Archivo : Firma 2021.pptx Será renombrado a: Firma_2021.pptx Ok.<br>Archivo : forest-931706_640.jpg Será renombrado a: forest_931706_640.jpg Ok.<br>Archivo : girl-1561989_640.jpg Será renombrado a: girl_1561989_640.jpg Ok.                                                                                                    | <mark>ación.</mark><br>ierá renombrado a:<br>a_actividades_JDP_al_20210525.xlsx Ok.<br>no_01_aeiou_AEIOU_nNpdf Ok.    |  |  |  |
| Y sobre el detalle de archivos, se mostrará en colores la valic<br>Archivo : Adobe Coldfusion Anthology - The Best of The Fusion Authority.pdf S<br>Adobe_Coldfusion_AnthologyThe_Best_of_The_Fusion_Authority.pdf Ok.<br>Archivo : biacora_actividades_JDP_al 20210525.xlsx Será renombrado a: biacor<br>Archivo : demo_01 áéióú ÁÉÍÓÚ ñÑ %&\$#-!()[]={}@.pdf Será renombrado a: der<br>Archivo : demo_01.docx Ok.<br>Archivo : demo_02.docx Ok.<br>Archivo : demo_02.pdf Ok.<br>Archivo : demo_03.docx Ok.<br>Archivo : demo_03.docx Ok.<br>Archivo : Firma 2021.pptx Será renombrado a: Firma_2021.pptx Ok.<br>Archivo : Firma 2021.pptx Será renombrado a: forest_931706_640.jpg Ok.<br>Archivo : girl-1561989_640.jpg Será renombrado a: girl_1561989_640.jpg Ok.<br>Archivo : hills-615429_640.jpg Será renombrado a: hills_615429_640.jpg Ok.                                                                                                    | <mark>ación.</mark><br>ierá renombrado a:<br>a_actividades_JDP_al_20210525.xlsx Ok.<br>no_01_aeiou_AEIOU_nNpdf Ok.    |  |  |  |
| Y sobre el detalle de archivos, se mostrará en colores la valic<br>Archivo : Adobe Coldfusion Anthology - The Best of The Fusion Authority.pdf S<br>Adobe_Coldfusion_AnthologyThe_Best_of_The_Fusion_Authority.pdf Ok.<br>Archivo : biacora_actividades_JDP_al 20210525.xlsx Será renombrado a: biacor<br>Archivo : demo_01 áéióú ÁÉÍÓÚ ñÑ %&\$#-!()[]={}@.pdf Será renombrado a: der<br>Archivo : demo_01.docx Ok.<br>Archivo : demo_02.docx Ok.<br>Archivo : demo_02.pdf Ok.<br>Archivo : demo_03.pdf Ok.<br>Archivo : firma 2021.pptx Será renombrado a: Firma_2021.pptx Ok.<br>Archivo : forest-931706_640.jpg Será renombrado a: forest_931706_640.jpg Ok.<br>Archivo : girl-1561989_640.jpg Será renombrado a: girl_1561989_640.jpg Ok.<br>Archivo : hills-615429_640.jpg Será renombrado a: hills_615429_640.jpg Ok.<br>Archivo : Hummingbird-PNG-Image.png es invalido (image/png). No sera tomado                                                                         | ación.<br>ierá renombrado a:<br>a_actividades_JDP_al_20210525.xlsx Ok.<br>no_01_aeiou_AEIOU_nNpdf Ok.<br>o en cuenta. |  |  |  |
| Y sobre el detalle de archivos, se mostrará en colores la valic<br>Archivo : Adobe Coldfusion Anthology - The Best of The Fusion Authority.pdf S<br>Adobe_Coldfusion_AnthologyThe_Best_of_The_Fusion_Authority.pdf Ok.<br>Archivo : biacora_actividades_JDP_al 20210525.xlsx Será renombrado a: biacor<br>Archivo : demo_01 áéióú ÁÉÍÓÚ ñÑ %&\$#-!()[]={}@.pdf Será renombrado a: der<br>Archivo : demo_01.docx Ok.<br>Archivo : demo_02.docx Ok.<br>Archivo : demo_02.pdf Ok.<br>Archivo : demo_03.docx Ok.<br>Archivo : forest-931706_640.jpg Será renombrado a: firma_2021.pptx Ok.<br>Archivo : forest-931706_640.jpg Será renombrado a: girl_1561989_640.jpg Ok.<br>Archivo : girl-1561989_640.jpg Será renombrado a: girl_1561989_640.jpg Ok.<br>Archivo : hills-615429_640.jpg Será renombrado a: hills_615429_640.jpg Ok.<br>Archivo : Hummingbird-PNG-Image.png es invalido (image/png). No sera tomad<br>Archivo : immai_20240131_190503.jpg Ok.                         | ación,<br>ierá renombrado a:<br>a_actividades_JDP_al_20210525.xlsx Ok.<br>no_01_aeiou_AEIOU_nNpdf Ok.                 |  |  |  |
| Y sobre el detalle de archivos, se mostrará en colores la valic<br>Archivo : Adobe Coldfusion Anthology - The Best of The Fusion Authority.pdf S<br>Adobe_Coldfusion_AnthologyThe_Best_of_The_Fusion_Authority.pdf Ok.<br>Archivo : biacora_actividades_JDP_al 20210525.xlsx Será renombrado a: biacor<br>Archivo : demo_01 áéióú ÁÉÍÓÚ ñÑ %&\$#-!()[]={}@.pdf Será renombrado a: der<br>Archivo : demo_01.docx Ok.<br>Archivo : demo_02.docx Ok.<br>Archivo : demo_02.pdf Ok.<br>Archivo : demo_03.docx Ok.<br>Archivo : demo_03.pdf Ok.<br>Archivo : firma 2021.pptx Será renombrado a: Firma_2021.pptx Ok.<br>Archivo : forest-931706_640.jpg Será renombrado a: girl_1561989_640.jpg Ok.<br>Archivo : girl-1561989_640.jpg Será renombrado a: girl_1561989_640.jpg Ok.<br>Archivo : hills-615429_640.jpg Será renombrado a: hills_615429_640.jpg Ok.<br>Archivo : Hummingbird-PNG-Image.png es invalido (image/png). No sera tomado<br>Archivo : immai_20240131_190503.jpg Ok. | ación,<br>ierá renombrado a:<br>a_actividades_JDP_al_20210525.xlsx Ok.<br>no_01_aeiou_AEIOU_nNpdf Ok.                 |  |  |  |

- Verde. - Corresponde a los archivos que cumplen los parámetros indicados y no tendrán ningún problema en generar el hipervínculo.

- 2.- Azul. Corresponde a los archivos, que serán renombrados para poder generar el hipervínculo.
- 3.- Rojo. Corresponde a los archivos, que NO se tomarán ya que no cumplen con los criterios para poder generar un hipervínculo, sobre estos se sugiere verificar el formato, tamaño, longitud de nombre, y los criterios que se requieren para poder generar hipervínculos indicado sobre la pantalla superior inmediata.

Viaducto Pdte. Miguel Alemán Valdés No. 81, Col. Escandón 1 Sección, CP. 11800, Alc. Miguel Hidalgo, CDMX. Tel. (55) 3002 6300 www.gob.mx/sectur

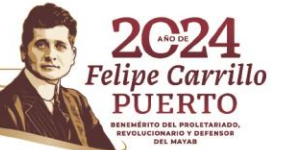

SARE

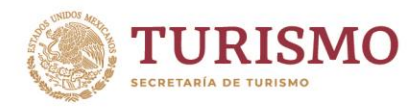

## Confirmar la generación de Hipervínculo

Una vez que las validaciones se han generado completamente exitosas, el sistema mostrará la siguiente pantalla. Al oprimir el botón aceptar, se ejecutará la acción descrita en el recuadro, al oprimir la opción cerrar, regresará a la pantalla de captura de datos del hipervínculo.

| Advertencia                                                                                                    |  |  |  |
|----------------------------------------------------------------------------------------------------|--|--|--|
| Al hacer clic en el botón "Aceptar y subir", se enviará a tu<br>cuenta de correo una clave que tendrás que ingresar en<br>la siguiente ventana, la cual completará el proceso de<br>carga y generación de URLs.<br>¿Quieres continuar? |  |  |  |
| Cerrar Aceptar                                                                                                    |  |  |  |

Deberá ingresar a su carpeta de correo institucional, el cual mostrar el correo identificado con el título **"Sistema de Carga y Generación de URLs",** dentro del correo se mostrará la clave que deberá copiar y pegar en la siguiente pantalla.

| 篇 5 年<br>Archivo Inicio Enviary recibir C                                                                                                    | Bandeja de entrada 👥 🖉 Sectur.gob.ms - Outlook<br>Carpeta Vista 🖉 ,Qué desea hacea?                                                                                                    | 8                                                                                                    |
|----------------------------------------------------------------------------------------------------|----------------------------------------------------------------------------------------------------|----------------------------------------------------------------------------------------------------|
| Accheo     Inicio     Envirar y recelir     C       Image: Second Second Sec | Carga Vata Quedess hace?         Carga Vata Quedess hace?         Carga Vata Quedess hace?         Carga Vata Quedess hace?         Carga Vata Quedess hace?         Carga Vata Quedess hace?         Carga Vata Quedess Ance?         Carga Vata Quedess Ance?         Carga Vata Quedess Ance?         Carga Vata Quedess Ance?         Carga Vata Quedess Ance?         Carga Vata Quedess Ance?         Carga Vata Quedess Ance?         Carga Vata Quedess Ance?         Carga Vata Quedess Ance? | Process personas     Process     Process     Proc |
|                                                                                                    | Para confi<br>copia y pe<br><b>RFL0WA</b>                                                                                                    | irmar la carga de archivos y generación de los hipervínculos,<br>ga la siguiente clave en la ventana de confirmación:                                                                                                    |

Viaducto Pdte. Miguel Alemán Valdés No. 81, Col. Escandón 1 Sección, CP. 11800, Alc. Miguel Hidalgo, CDMX. Tel. (55) 3002 6300 www.gob.mx/sectur

3 SUNS

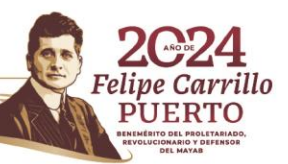

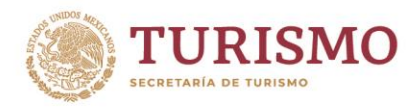

Una vez colocada la clave deberá oprimir la opción "Enviar", en caso de seleccionar "Cancelar", regresará a la pantalla de captura de datos para hipervínculos y deberá continuar el proceso descrito.

| Confirma la operación                                        |                                     |  |  |  |
|--------------------------------------------------------------|-------------------------------------|--|--|--|
| Confirma la acción capturan<br>cuenta de correo instituciona | do la clave que se envió a tu<br>al |  |  |  |
|                                                              | Cancelar Enviar                     |  |  |  |

Al presionar "Enviar", el sistema mostrará el siguiente mensaje y se enviará a su buzón de correo institucional el correo con los hipervínculos generados.

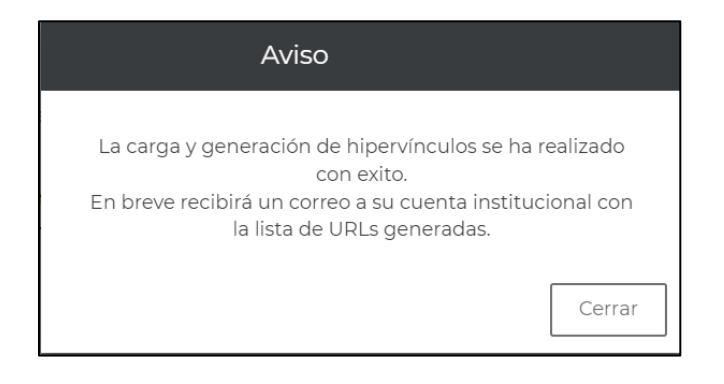

Viaducto Pdte. Miguel Alemán Valdés No. 81, Col. Escandón 1 Sección, CP. 11800, Alc. Miguel Hidalgo, CDMX. Tel. (55) 3002 6300 www.gob.mx/sectur

330333

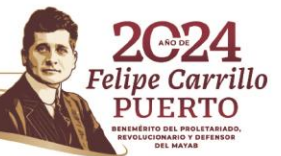

Sale Comp

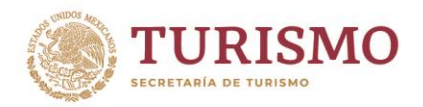

Unidad de Administración y Finanzas Dirección General de Tecnologías de la Información y Comunicación

Responder Wegebonder atodos @ Reenvier mates 09/04/2024 11:07 a. m. Stetma de Carga y Generación de URLs < noresponda@sectur.gob.mx> Generación de hipervínculos CECERTA DE TURISMO Securat DE TURISMO Securat DE TURISMO

Así mismo se podrá visualizar los hipervínculos generados en la parte inferior de la pantalla, antes de salir de esta.

Archivos aceptados: 1 Archivos rechazados: 0 Subiendo :- GRAFSOLRECIBIDASPTRANsTRIM\_I\_2024.xlsx GRAFSOLRECIBIDASPTRANsTRIM\_I\_2024.xlsx exitosamente cargado URL: https://sistemas.sectur.gob.mx/dgtic-genhipertest/archivos/SECTUR/2024/DGTIC/04\_09\_1zhkwn/GRAFSOLRECIBIDASPTRANsTRIM\_I\_2024.xlsx generado. \_\_\_\_

Mediante estas 2 opciones, se podrán obtener y difundir los hipervínculos.

Viaducto Pdte. Miguel Alemán Valdés No. 81, Col. Escandón 1 Sección, CP. 11800, Alc. Miguel Hidalgo, CDMX. Tel. (55) 3002 6300 www.gob.mx/sectur

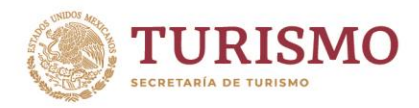

# Comprobar Hipervínculo

Para realizar la comprobación, bastara con dar clic sobre cada liga mostrada en el correo que ha recibido en su buzón institucional.

| Martes 09/04/2024 11:36 a.m.<br>Sistema de Carga y Generación de URLs < no<br>Generación de hipervínculos<br>Para María Eustolia Barrera Salinas | responda@sectur.gob.mx>                                                                                                    |
|----------------------------------------------------------------------------------------------------|----------------------------------------------------------------------------------------------------|
| TURISMO<br>SECRETARÍA DE TURISMO                                                                                                    |                                                                                                    |
| Carga y Generación de Hipervínculos                                                                                                    |                                                                                                    |
| La carga de los archivos seleccionados se ha direcciones URL generadas son las siguientes                                                        | realizado exitosamente. Las<br>https://sistemas.sectur.gob.mx/sipot/<br>2024/dggsd/04_09_1a39kb/<br>grafsolrecibidasptranstrim_i_2024.xlsx<br>Haga clic o puse para seguir vínculo. |
| https://sistemas.sectur.gob.mx/SIPOT/2024/DGGSD/04_09_1a39kb/                                                                                    | GRAFSOLRECIBIDASPTRANSTRIM I 2024.xlsx                                                                                                    |

O como otra opción, tome la URL y colóquela sobre el explorador de su preferencia.

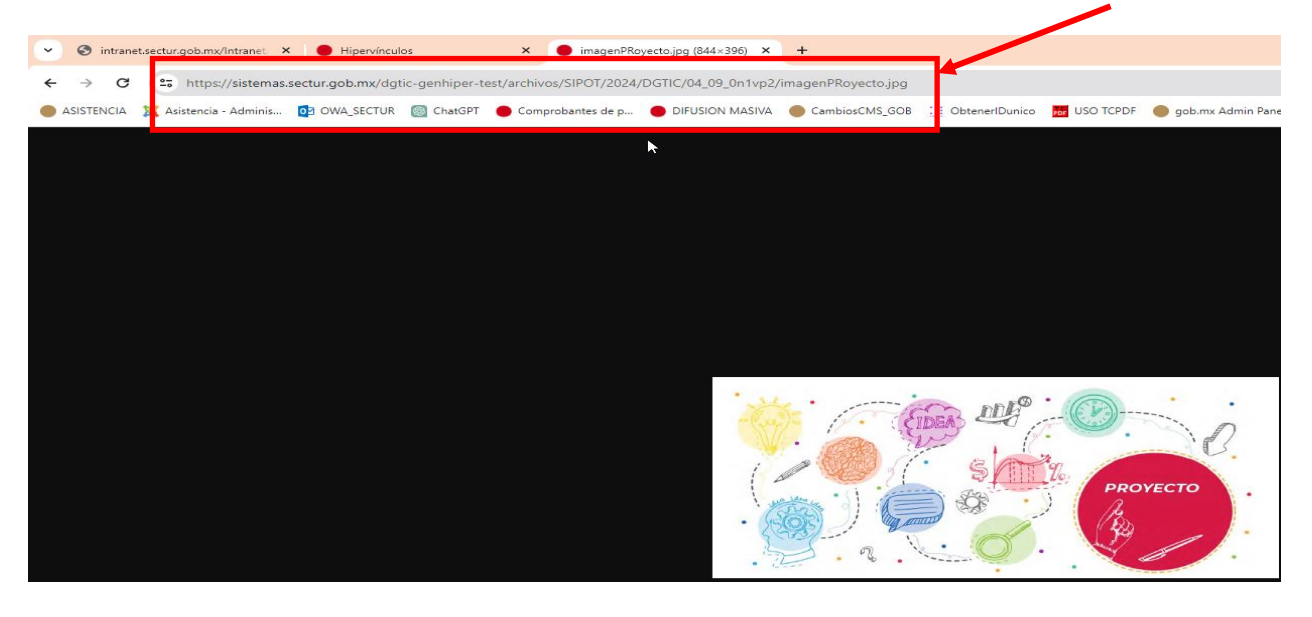

Viaducto Pdte. Miguel Alemán Valdés No. 81, Col. Escandón 1 Sección, CP. 11800, Alc. Miguel Hidalgo, CDMX. Tel. (55) 3002 6300 www.gob.mx/sectur

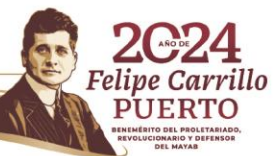

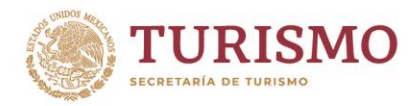

# Consulta de hipervínculo(s) generados

Para realizar la consulta de los eventos generados como hipervínculos, bastará con ingresar al sistema y utilizar los campos de filtro como lo son Año de carga y Mes de carga.

El sistema por default mostrara el año y mes actual.

| COBJERNO DE<br>MÉXICO              |                                                     | Trámites Gobierno <b>Q</b>                                              |
|------------------------------------|-----------------------------------------------------|-------------------------------------------------------------------------|
| SECTUR                             |                                                     |                                                                         |
| ♠<br>> Inicio                      |                                                     | 3 - MARIA Salir<br>SALINAS                                              |
| Generació                          | on de hipervínculos                                 | DIRECCIÓN GENERAL DE<br>TECNOLOGÍAS DE LA INFORMACIÓN Y<br>COMUNICACIÓN |
| _                                  |                                                     |                                                                         |
|                                    |                                                     | Nueva generación de hipervinculos                                       |
| Hipervínculos g                    | enerados                                            |                                                                         |
| Area:                              | 513 - DIRECCIÓN GENERAL DE TECNOLOGÍAS DE LA INFORM | IACIÓN Y COMUNICACIÓN 🗸                                                 |
| Año de carga:                      | 2024 V Mes de carga: ABRIL V                        |                                                                         |
|                                    |                                                     |                                                                         |
| Fecha de Responsable<br>alta ↓↑ ↓↑ | Tipo<br>↓† Justificación                            | ld                                                                      |
| 25/04/2024 asdf                    | sipot asdf                                          | 64 💿                                                                    |
| 24/04/2024 asdf                    | sipot asdf                                          | 63 💿                                                                    |
| 22/04/2024 asdf                    | sipot asdf                                          | •                                                                       |

A través del icono "vista" accederá al detalle de cada registro, sobre este detalle únicamente se permite la consulta.

Viaducto Pdte. Miguel Alemán Valdés No. 81, Col. Escandón 1 Sección, CP. 11800, Alc. Miguel Hidalgo, CDMX. Tel. (55) 3002 6300 www.gob.mx/sectur

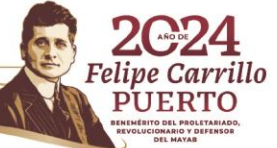

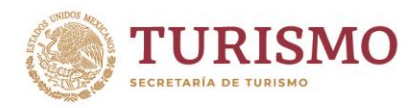

| Detalle de             | hipervínculos generados                                                                                               | COMUNICACIÓN                                               |  |  |
|------------------------|----------------------------------------------------------------------------------------------------|------------------------------------------------------------|--|--|
|                        |                                                                                                    |                                                            |  |  |
| Fecha de carga:        | 09/04/2024                                                                                                    |                                                            |  |  |
| Realizado por el usuar | io:                                                                                                    |                                                            |  |  |
| Nombre:                | Maria                                                                                                    |                                                            |  |  |
| Responsable:           | asdf                                                                                                    |                                                            |  |  |
| Justificación:         | sdf                                                                                                    |                                                            |  |  |
| Tipo:                  | sectur                                                                                                    |                                                            |  |  |
| Área:                  | DIRECCIÓN GENERAL DE TECNOLOGÍAS DE LA I                                                                              | NFORMACIÓN Y COMUNICACIÓN                                  |  |  |
| Fecha limite:          | 03/01/2029                                                                                                    |                                                            |  |  |
| Archivos y URLs gene   | rados                                                                                                    |                                                            |  |  |
| GRAFSOLRECIBIDASP      | PTRANsTRIM_I_2024.xlsx <u>https://sistemas.sectur.gob.mx/dqtic-genhii</u><br>test/archivos/SECTUR/2024/DGTIC/04_09_1; | <u>per-</u><br>thkwn/GRAFSOLRECIBIDASPTRANsTRIM_L2024.xlsx |  |  |
|                        | Ν                                                                                                    | Regresar                                                   |  |  |

# Cancelación de evento "Generación de hipervínculo(s)"

Esta funcionalidad le permitirá cancelar hipervínculos previamente generados y sobre los cuales, se requiere dejen de operar o mostrar la información seleccionada para su generación.

**Cancelar un evento** de generación de hipervínculo, **eliminará el archivo(s) o documento(s) que se encuentren en el evento**, esto es, si el evento contiene **"n"** hipervínculos, todos ellos serán cancelados y los archivos borrados directamente de la ubicación que le fue proporcionada en la liga(s) creada(s).

Viaducto Pdte. Miguel Alemán Valdés No. 81, Col. Escandón 1 Sección, CP. 11800, Alc. Miguel Hidalgo, CDMX. Tel. (55) 3002 6300 www.gob.mx/sectur

CISUNS IN

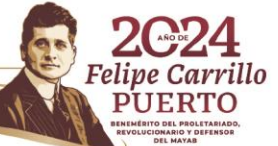

Sales and

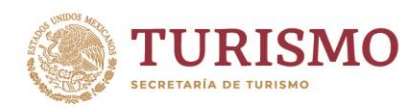

En el panel de consulta, podrá localizar el icono [X], este únicamente se mostrará sobre los registros que aún tienen un periodo activo( registros que no han llegado a su fecha limite ) o bien, no han sido cancelados manualmente.

| Hipervínculos g          | enerados          |           |                    | [          | Nueva generació  | n de l | nipervi | nculos |   |
|--------------------------|-------------------|-----------|--------------------|------------|------------------|--------|---------|--------|---|
| Area:                    | 513 - DIRECCIÓN G | ENERAL D  | E TECNOLOGÍAS DE L | A INFORMA  | ACIÓN Y COMUNICA | ACIÓN  | l       |        | ~ |
| Año de carga:            | 2024 🗸            | Mes de ca | arga: SEPTIEN      | MBRE 🗸     |                  |        |         |        |   |
|                          |                   |           |                    |            |                  |        |         |        |   |
| Fecha de alta \downarrow | Responsable ∤     | Tipo 🎝    | Justificación      | Usu. Alta  | Estatus          | Id     |         | _      |   |
| 23/09/2024               | adf               | sectur    | asdf               | mebarreras | Activo           | 35     | ۲       | ×      |   |
| 23/09/2024               | asdf              | sectur    | asdf               | mebarreras | Activo           | 34     | ۲       | ×      |   |
| 19/09/2024               | JMRB              | sectur    | Prueba de JMRB     | jmramirez  | Cancelado        | 33     | ۲       |        |   |

Al oprimir el icono, se mostrará la siguiente pantalla, indicando claramente que los archivos serán eliminados y advirtiendo que el registro quedará como histórico, dejando a los hipervínculos inutilizables.

| Advertencia                                             |                                |
|---------------------------------------------------------|--------------------------------|
| ¿Está seguro de querer inactivar el hipervínculo?       | Salir: Regresará a la pantalla |
| Esta acción desactivará el hipervínculo y eliminará el  | anterior sin realizar ninguna  |
| archivo utilizado para su generación. Sin embargo, el   | acción                         |
| registro histórico seguirá existiendo. Si está seguro y | Aceptar: Continuará con la     |
| desea continuar con el proceso, haga clic en el botón   | cancelación del registro       |
| "Aceptar".                                              | solicitando la justificación   |
| Aceptar                                                 | obligatoria.                   |

Viaducto Pdte. Miguel Alemán Valdés No. 81, Col. Escandón 1 Sección, CP. 11800, Alc. Miguel Hidalgo, CDMX. Tel. (55) 3002 6300 www.gob.mx/sectur

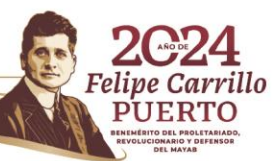

2/11/2

8122E

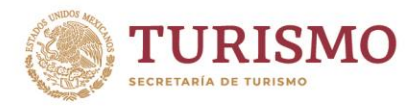

Al continuar con la cancelación, se solicita la justificación del evento de cancelación, obligatoria con un máximo de 100 caracteres. Deberá indicar el texto requerido y oprimir continuar

Salir: Al oprimir esta opción, regresará a la pantalla inicial sin generar ninguna acción.

| Confirmar                                |                 |  |  |  |
|------------------------------------------|-----------------|--|--|--|
| Justificación (100 caracteres máximo): * |                 |  |  |  |
|                                          | Continuar Salir |  |  |  |

Al continuar, se concretará la acción de cancelación, emitiendo el siguiente mensaje

| Aviso                                   |   |    |
|-----------------------------------------|---|----|
| La acción ha sido completada con éxito. |   |    |
|                                         | ß | Ok |

Viaducto Pdte. Miguel Alemán Valdés No. 81, Col. Escandón 1 Sección, CP. 11800, Alc. Miguel Hidalgo, CDMX. Tel. (55) 3002 6300 www.gob.mx/sectur

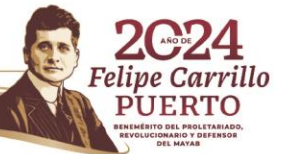

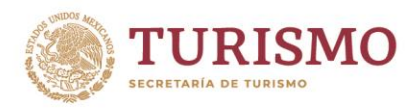

|                          |               | •                                                                       |            |                                  |  |
|--------------------------|---------------|-------------------------------------------------------------------------|------------|----------------------------------|--|
|                          |               |                                                                         |            | Nueva generación de hipervinculo |  |
| Hipervínculo             | os generados  |                                                                         |            |                                  |  |
| Area:                    | 513 - DIREC   | 513 - DIRECCIÓN GENERAL DE TECNOLOGÍAS DE LA INFORMACIÓN Y COMUNICACIÓN |            |                                  |  |
| Año de carga:            | 2024          | 2024 V Mes de carga: SEPTIEMBRE V                                       |            |                                  |  |
|                          |               |                                                                         |            |                                  |  |
| Fecha de alta <b>↓</b> ↑ | Responsable ∤ | Tipo ↓↑ Justificación                                                   | Usu. Alta  | Estatus                          |  |
| 23/09/2024               | adf           | sectur asdf                                                             | mebarreras | Cancelado por el usuario 35 💿    |  |

Al consultar el registro, se mostrarán los datos de bitácora indicando el usuario, fecha-hora y motivo de la cancelación.

Como se muestra en la pantalla siguiente marcado en el recuadro rojo.

Viaducto Pdte. Miguel Alemán Valdés No. 81, Col. Escandón 1 Sección, CP. 11800, Alc. Miguel Hidalgo, CDMX. Tel. (55) 3002 6300 www.gob.mx/sectur

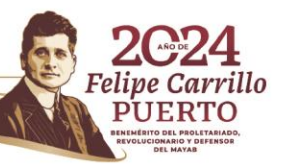

2012

**MERE** 

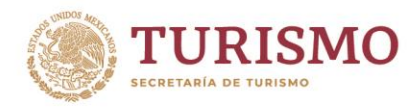

illo

| Detalle de hip                           | DIRECCIÓN GENERAL DE<br>TECNOLOGÍAS DE LA INFORMACIÓN Y<br>COMUNICACIÓN                                                             |                      |  |  |  |
|------------------------------------------|----------------------------------------------------------------------------------------------------|----------------------|--|--|--|
| (Versión de pruebas)                     |                                                                                                    |                      |  |  |  |
|                                          |                                                                                                    |                      |  |  |  |
| ld                                       | 35                                                                                                    |                      |  |  |  |
| Fecha de carga:                          | 23/09/2024                                                                                                    |                      |  |  |  |
| Realizado por el usuario:                | mebarreras                                                                                                    |                      |  |  |  |
| Nombre:                                  | MARIA EUSTOLIA BARRERA SALINAS                                                                                                    |                      |  |  |  |
| Responsable:                             | adf                                                                                                    |                      |  |  |  |
| Justificación:                           | asdf                                                                                                    |                      |  |  |  |
| Tipo:                                    | sectur                                                                                                    |                      |  |  |  |
| Área:                                    | DIRECCIÓN GENERAL DE TECNOLOGÍAS DE LA INFORM                                                                                       | ACIÓN Y COMUNICACIÓN |  |  |  |
| Fecha limite:                            | 27/09/2024                                                                                                    | _                    |  |  |  |
| Estatus:                                 | Cancelado por el usuario                                                                                                    |                      |  |  |  |
| Fecha de cancelación:                    | 23/09/2024 12:36 Hrs.                                                                                                    |                      |  |  |  |
| Justificación:                           | prueba                                                                                                    |                      |  |  |  |
| Por el usuario:                          | mebarreras                                                                                                    |                      |  |  |  |
| Archivos y URLs generados                |                                                                                                    | •                    |  |  |  |
| Convenio Sectur- Puebla.pdf              | https://sistemes.sectur.gob.mx/dgtic-genhiper-<br>test/erchivos/SECTUR/2024/DCTIC6/09_23_2gdtcy/Convenio_Sectur_Pu                  | ebla.pdf             |  |  |  |
| Convenio Sectur- Colima.pdf              | https://sistemes.sectur.gob.mx/dgtic-genhiper-<br>test/erchivos/SECTUR/2024/DCTIC6/09_23_2gdtcy/Convenio_Sectur_Col                 | ima.pdf              |  |  |  |
| Convenio Sectur- Tabasco.pdf             | f https://sistemas.sectur.gob.mx/dgtic-genhiper-<br>test/archivos/SECTUR/2024/DCTIC6/09_23_2gd1cy/Convenio_Sectur_Tabasco.pdf       |                      |  |  |  |
| Convenio Sectur- Estado de<br>México.pdf | https://sistemas.sectur.gob.mx/dgtic-genhiper-<br>test/archivos/SECTUR/2024/DCTIC6/09_23_2gd1cy/Convenio_SecturEstado_de_Mexico.pdf |                      |  |  |  |
|                                          |                                                                                                    |                      |  |  |  |
|                                          |                                                                                                    | Regresar             |  |  |  |

Al intentar utilizar las ligas relacionadas al evento cancelado, se mostrará la siguiente pantalla de error, la cual indica que los hipervínculos han dejado de ser útiles.

Viaducto Pdte. Miguel Alemán Valdés No. 81, Col. Escandón 1 Sección, CP. 11800, Alc. Miguel Hidalgo, CDMX. Tel. (55) 3002 6300 www.gob.mx/sectur

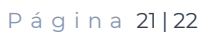

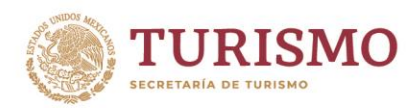

Unidad de Administración y Finanzas Dirección General de Tecnologías de la Información y Comunicación

## Error del servidor

404: archivo o directorio no encontrado.

Puede que se haya quitado el recurso que está buscando, que se le haya cambiado el nombre o que no esté disponible temporalmente.

Viaducto Pdte. Miguel Alemán Valdés No. 81, Col. Escandón 1 Sección, CP. 11800, Alc. Miguel Hidalgo, CDMX. Tel. (55) 3002 6300 www.gob.mx/sectur

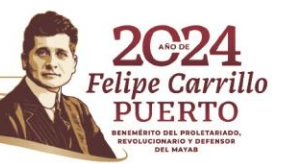

23.5%